WIDE

## WO Sales Quick Guide: Creating a Post Buy Analysis

**Step One:** Sign in using your *WO Traffic* username / password and select the Post Buy Analysis application task from the Opportunities tab

O SALES Accounts Opportunities Inventory Home Leads Orders JotPad Double click Create Contact CRM Opportunity Enter Business Avails and Proposals rd Create Account Post Buy Analysis Create Lead 🔍 Fin X Actions Manage views Search 🔻 Clear

**Step Two:** Click "New" to create a new Post Buy Analysis

**Step Three A:** Select the order you want to post by clicking + sign next to order. Use filters and search button to help narrow your choices. **If you are posting on materials or promos only, go to Step Three B.** 

| 1. Orders * 🖌 🖌 |                                                                                                    |
|-----------------|----------------------------------------------------------------------------------------------------|
| 2. Dates*       | OKDEKS                                                                                                    |
| 3. Books*       | Select Items to Post On Orders Materials                                                                                        |
| 4. Demos        | Station     Account     Order Number     Flight dates        v     Last 18 Months     v         Clear         Order     Account |
| 5. Options      | Account Executive                                                                                                    |
|                 | Less Filters                                                                                                    |
|                 | Station Order Account Flight Amount                                                                                             |
|                 | WTV-SC 2316 Old Navy - PHD USA/Pittsburg 03/29/10 - 04/25/10 \$50,400.00                                                        |
|                 | WRD-FM 2527 Cost Plus World Market - FCB 02/01/10 - 02/14/10 \$29,520.00                                                        |
|                 | WTV-SC 2275 MA Insurance Federation - M 01/18/10 - 04/11/10 \$704,400.00                                                        |
|                 | WRR FM 2316 RMW -E S                                                                                                    |
| The 💙<br>visua  | Tip:<br>next to the Order tab is your<br>I clue that all Required fields<br>have been completed.                                |
|                 | Station Advertiser                                                                                                    |

**Step Three B:** Click the Materials tab and select any materials you want to post, using filters and search button in the same way you did for orders by clicking the + sign next to the item.

**Driving the Business of Advertising** 

## WO Sales Quick Guide: Creating a Post Buy Analysis

**Step Four:** Next Select Dates tab. Use the calendars if you want specific dates or click the Flight Dates button to automatically populate the date range of the orders selected.

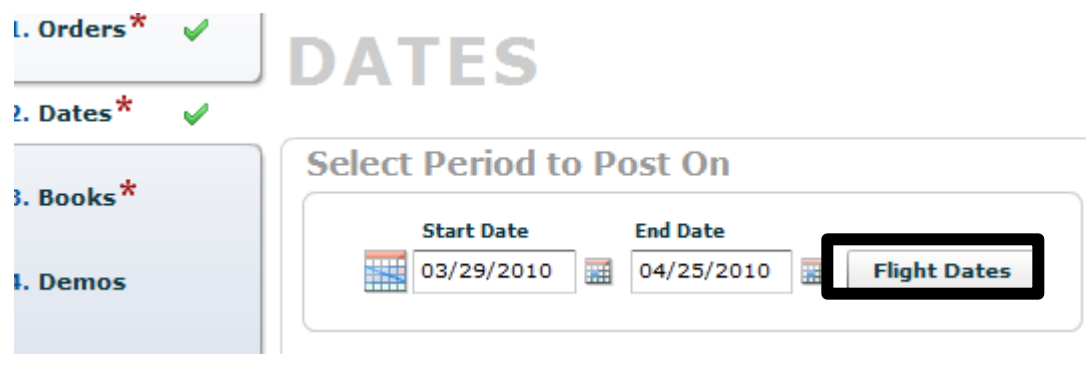

Make sure the 🖌 is next the Dates before you continue.

WIDE

**Step Five:** Using search filters to select the books you want to post the order and/or materials against. Check Data Type and Book Type. Click the + next to the book you select.

| Orders "  | × | BOOKS             |                                                  |                            |                            |                            |                  |              |   |       |                           |          |                 |             |  |
|-----------|---|-------------------|--------------------------------------------------|----------------------------|----------------------------|----------------------------|------------------|--------------|---|-------|---------------------------|----------|-----------------|-------------|--|
| Dates*    | • |                   |                                                  |                            |                            |                            |                  |              |   |       |                           |          |                 |             |  |
| *         |   | Select Rating     | Select Ratings Books                             |                            |                            |                            |                  |              |   |       |                           |          |                 |             |  |
| BOOKS     | × | Survey            | Overnight                                        |                            | (                          |                            |                  |              | F | Order | Account                   | Flight   | Book Info       | Data Type   |  |
| Demos     |   | Data Type 💿 T     | ime Period                                       |                            | Book Typ                   | e 💽 Explicit               |                  |              | V | 2316  | Old Navy - PHD USA/Pittsb | 03/29/10 | . Jan 2011 T L7 | Time Period |  |
| Dptions ( |   | ) F               | irogram Average<br>lighest Rating                |                            | L                          | ) Dynamic                  | $\mathbf{A}$     |              |   |       |                           |          |                 |             |  |
|           |   | Provider Sam      | Provider Sample type Ethnic type Stream type<br> |                            |                            |                            |                  |              |   |       |                           |          |                 |             |  |
|           |   | Start Date        |                                                  |                            |                            |                            |                  | Less Filters |   |       |                           |          |                 |             |  |
|           |   | Book Name         | Sample type                                      | <sup>3</sup> ▲ Ethnic type | <sup>4</sup> A Stream type | <sup>5</sup> ▲ Time period | 1 V Market       | 2 🛦          |   |       |                           |          |                 |             |  |
|           |   | Jan 2011 T L7 BLK | DMA                                              | BLK                        | L7                         | Jan 2011                   | Dallas-Ft. Worth | <b>H</b>     |   |       |                           |          |                 |             |  |
|           |   | Jan 2011 T L7     | DMA                                              | GEN                        | L7                         | Jan 2011                   | Dallas-Ft. Worth |              |   |       |                           |          |                 |             |  |
|           |   | Dec 2010 T L7 BLK | DMA                                              | BLK                        | L7                         | Dec 2010                   | Dallas-Ft, Worth | 8            | • |       |                           |          |                 |             |  |

## WO Sales Quick Guide: Creating a Post Buy Analysis

**Step Six**: If you are using the overnight books, use the Overnight Tab. Chose the filters and Add Overnight.

| воок           | S                                   |
|----------------|-------------------------------------|
| Select Rati    | ngs Books                           |
| Survey         | Overnight                           |
| Provider       | Sample type Ethnic type Stream type |
| NSI v          | DMA 🔻 GEN 🔻 Latest 🔻 Add Overnight  |
| Demo skew book |                                     |
|                |                                     |

Make sure the  $\checkmark$  is next the Books Tab before you continue.

**Step Seven**: The demo that is associated with the order will autopopulate, but you can add an additional demo if you want by clicking the + next the demo.

| Select Demo    | s            |          |
|----------------|--------------|----------|
| Station Demos  | Custom Demos |          |
| – Favorites    | нн           | <b>•</b> |
| - Men          | A25-49       |          |
| -Women         | A25-54       |          |
| - Children     | A35+         | •        |
| WTC-SC Main De | emos M18-34  | •        |
|                | A18-49       | •        |
|                | M25-49       | •        |
|                | M25-54       | •        |
|                | M35+         | •        |
|                | W18-34       |          |
|                | W25-49       | <b>E</b> |
|                | W25-54       | •        |
|                | W35+         | •        |
|                |              |          |
|                |              |          |

## WO Sales Quick Guide: Creating a Post Buy Analysis

**Step Eight**: Select your posting, formatting, generation and break average options by checking the box next to the selection on the Options Tab.

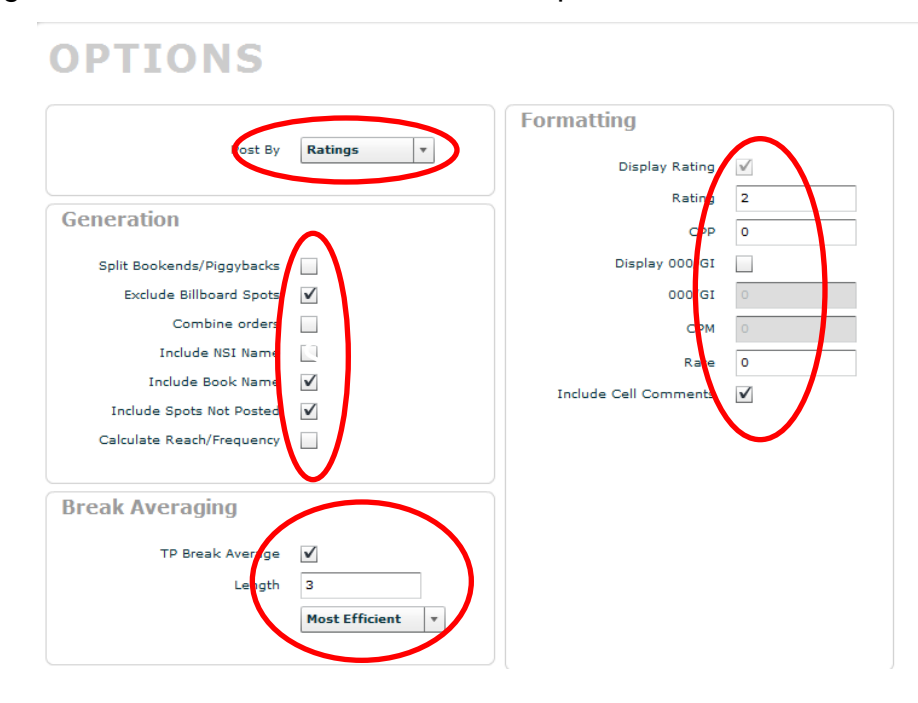

Step Nine: Click Save/Export in the upper right corner.

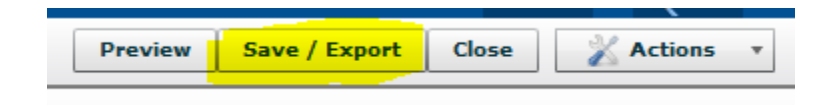